## ООО «Ключевые технологии»

# Описание модуля «Подомовой учет»

Конфигурация на базе платформы «1С:Предприятие 8.3»

Владимир Дайлид

Ред. 1.0.1

|        |       | 2015 |
|--------|-------|------|
|        |       |      |
|        |       |      |
|        |       |      |
|        |       |      |
| Г.Вол; | жский |      |

### Оглавление

| Конф | фигура | ция «Подомовой учет». Дополнения к описанию  | 2  |
|------|--------|----------------------------------------------|----|
| 1.   | Наз    | начение конфигурации                         | 2  |
| 2.   | Спр    | авочники                                     | 2  |
|      | 2.1.   | Справочник «Дома»                            | 2  |
|      | 2.2.   | Справочник «Подразделения (Домоуправления)»  | 4  |
|      | 2.3.   | Справочник «Единицы измерения»               | 4  |
|      | 2.4.   | Справочник «Контрагенты (Подрядчики)»        | 5  |
|      | 2.5.   | Справочник «Статьи начислений»               | 7  |
|      | 2.6.   | Справочник «Виды работ»                      | 8  |
| 3.   | Док    | ументы                                       | 9  |
|      | 3.1.   | Документ «Начисление»                        | 9  |
|      | 3.2.   | Документ «Выполненные работы»                | 10 |
|      | 3.3.   | Документ «Распределение работ по домам»      | 12 |
|      | 3.4.   | Документ «Распределение начислений по домам» | 13 |
| 4.   | Отч    | еты                                          | 15 |
|      | 4.1.   | Отчет «Краткий отчет»                        | 15 |
|      | 4.2.   | Отчет «Отчет по домам»                       | 16 |
|      | 4.3.   | Отчет «Отчет по начислениям»                 | 16 |
|      | 4.4.   | Отчет «Акт выполненных работ»                | 17 |
|      | 4.5.   | Отчет «Отчет по выполненным работам»         | 18 |
|      | 4.6.   | Отчет «Прайс-лист»                           | 19 |
|      | 4.7.   | Отчет «Реестр выполненных работ»             | 20 |
| 5.   | Про    | чее                                          | 20 |
|      | 5.1.   | Установка цен                                | 20 |
|      | 5.2.   | Ввод начальных остатков                      | 21 |

#### Конфигурация «Подомовой учет». Дополнения к описанию.

#### 1. Назначение конфигурации

Модуль «Подомовой учет» разработан на платформе "1С:Предприятие 8" и предназначен для автоматизации учета выполненных работ и затраченных средств на содержание и ремонт жилых домов. Учет ведется в разрезе домов с возможностью группировки данных по жилищному фонду в целом и группам домов (ЖЭУ).

Модуль автоматизирует работу сотрудников планово-экономического отдела по учету затраченных денежных средств на выполнение ремонтных, профилактических, аварийных и других видов работ.

#### Состав автоматизируемых функций

- Учет средств (начисления, оплаты) на содержание жилья, текущий и капитальный ремонт объектов жилищного фонда на основании актов выполненных работ.
- Учет выполненных работ по жилищному фонду в разрезе услуг в суммовом и количественном выражении.
- Автоматическое распределение выполненных работ (согласно актов выполненных работ) по домам (группе домов) пропорционально выбранным характеристикам (общая площадь, жилая площадь, количество проживающих и т.п.).
- Получение оперативной отчетности по выполненным работам и расходу средств по видам работ за заданный период.
- Формирование для жильцов уведомлений о начисленных, собранных и затраченных на ремонт дома денежных средств, с указанием конкретных видов и стоимости выполненных работ за заданный период времени.

#### 2. Справочники

#### 2.1. Справочник «Дома»

Справочник «Дома» содержит список список домов (зданий), находящихся на обслуживании.

| Дома               |                   |                           |
|--------------------|-------------------|---------------------------|
| 🔂 Создать   📴 🗟    | 🖋 🙁 🛛 🔍 Найти 🛛 🥘 | Все действия 👻 ②          |
| Код                | Наименование 🏯    | Адрес                     |
| 🖂 📄 000000001      | Д9-1              |                           |
| <b>—</b> 000000042 | 9-1,2,3           | ул.Энегельса, д.30        |
| - 000000009        | 9-10,11           | ул. Машиностроителей д.5  |
| - 000000018        | 9-12,13           | ул. Машиностроителей д.9  |
| - 000000004        | 9-12A             | ул. Машиностроителей д.11 |
| = 000000323        | 9-14              | ул.Машиностроителей,д.7   |
| - 00000020         | 9-15,16,17        | ул.Пушкина,д.54           |
| - 000000021        | 9-18,19           | ул.Пушкина,д.56           |
| - 000000022        | 9-20,21           | ул.Пушкина,д.58           |
| - 000000023        | 9-22,23           | ул.Пушкина,д.60           |
| - 000000025        | 9-24,25           | ул.Пушкина,д.68           |
| - 000000036        | 9-26,27           | ул.Химиков.д.2            |
| - 000000038        | 9-28              | чл.Химиков.д.4            |

Редактирование производится через форму элемента. В шапке формы расположены основные реквизиты элемента справочника, оставшиеся реквизиты расположены на 3–х закладках: «Характеристики», «Площадь», «Жители».

| 9-1,2,3 (Дом)                      |                  |
|------------------------------------|------------------|
| Записать и закрыть 📄               | Все действия 👻 ② |
| Адрес: ул.Энегельса, д.30          |                  |
| Наименование: 9-1,2,3              |                  |
| Код: 000000042 Подразделение: ДУ-1 | ۹                |
| Характеристики Площадь Жители      |                  |
| Количество этажей: 5               |                  |
| Количество мусоропроводов: 0       |                  |
| Количество лифтов: 0               |                  |
|                                    |                  |
|                                    |                  |
|                                    |                  |

#### Рисунок 2. Форма элемента справочника «Дома»

Описание реквизитов справочника «Дома» приведено в Таблица 1.

#### Таблица 1

| Наименование           | Тип зизиония    | Описание реквизита                                  |  |
|------------------------|-----------------|-----------------------------------------------------|--|
| реквизита              | Тип эпачения    | Описание реквизита                                  |  |
| Код                    | Строка          | Код элемента справочника. Устанавливается           |  |
|                        |                 | автоматически                                       |  |
| Наименование           | Строка          | Основное представление элемента                     |  |
|                        |                 | справочника, используется в формах выбора,          |  |
|                        |                 | отчетах и т.д.                                      |  |
| Адрес                  | Строка          | Адрес местонахождения дома. Ввод адреса             |  |
|                        |                 | может осуществляться двумя способами:               |  |
|                        |                 | <ul> <li>с использованием классификатора</li> </ul> |  |
|                        |                 | адресов                                             |  |
|                        |                 | <ul> <li>вручную в свободной форме</li> </ul>       |  |
| Подразделение          | Справочник      | Подразделение организации, к которому               |  |
|                        | «Подразделения» | относится данный дом                                |  |
| Закладка «Характеристи | ки»             | -                                                   |  |
| Количество этажей      | Число (2,0)     | Указывается количество этажей в здании              |  |
| Количество             | Число (2,0)     | Указывается количество мусоропроводов в             |  |
| мусоропроводов         |                 | здании                                              |  |
| Количество лифтов      | Число (2,0)     | Указывается количество лифтов в здании              |  |
| Закладка «Площадь»     |                 |                                                     |  |
| Общая площадь          | Число (10,2)    | Указывается общая площадь здания                    |  |
| Жилая площадь          | Число (10,2)    | Указывается жилая площадь здания                    |  |
| Площадь крыши          | Число (10,2)    | Указывается площадь крыши здания                    |  |
| Общая жилая площадь    | Число (10,2)    | Указывается общая жилая площадь здания              |  |

| Площадь подвалов   | Число (10,2) | Указывается площадь подвалов здания       |
|--------------------|--------------|-------------------------------------------|
| Закладка «Жители»  |              |                                           |
| Количество         | Число (5,0)  | Указывается количество проживающих на     |
| проживающих        |              | определенную дату                         |
| Количество         | Число (5,0)  | Указывается количество зарегистрированных |
| зарегистрированных |              | на определенную дату                      |

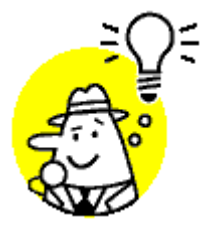

Необходимо помнить, что реквизиты «Количество проживающих» и «Количество зарегистрированных» являются периодическими, т.е. могут изменяться с течением времени, поэтому при изменении этих реквизитов, необходимо обращать внимание на дату, на которую вы устанавливаете новые значения.

#### 2.2. Справочник «Подразделения (Домоуправления)»

Справочник «Подразделения (Домоуправления)» содержит список подразделений управляющей компании. Справочник используется в справочнике «Дома» для указания подразделения, которое обслуживает конкретный дом.

Редактирование перечня подразделений производится через форму списка справочника «Подразделения (Домоуправления)» (Рисунок 3).

| Домоуправления              |                |   |
|-----------------------------|----------------|---|
| 🚯 Создать 🛛 🛃 🖉 😫 🔍 Найти 🔌 | Все действия 🕶 | ? |
| Наименование                | 🏯 Код          |   |
| — ду-1                      | 000000001      | e |
| — ДУ-2                      | 00000002       |   |
| — ДУ-3                      | 00000003       |   |
| 😑 ДУ-4                      | 000000004      |   |
| 😑 ду-5                      | 00000005       |   |
| — ДУ-6                      | 00000006       | W |

Рисунок 3. Форма элемента справочника «Подразделения (Домоуправления)»

#### 2.3. Справочник «Единицы измерения»

Справочник «Единицы измерения» используется в качестве реквизита справочника «Виды работ» для учета выполненных работ в количественном выражении.

Редактирование перечня единиц измерения производится через форму списка справочника «Единицы измерения» (Рисунок 4).

| Единицы измерени:     | я           |                     |   |
|-----------------------|-------------|---------------------|---|
| 🔂 Создать   🔂 🔌 🙁   🤇 | 🔪 Найти 🛛 🍋 | Все действия 🕶      | ? |
| Наименование 💻        | Код         | Полное наименование |   |
| — вент.канал          | 000000020   |                     | e |
| 😑 вызов               | 00000030    |                     |   |
| 😑 дом                 | 00000007    |                     |   |
| — дымоход             | 00000031    |                     |   |
| — измерение           | 00000012    |                     |   |
| — кв.м                | 000000001   |                     |   |
| — квартира            | 00000016    |                     |   |
| — Квт.ч               | 00000015    |                     |   |
| — комплект            | 00000013    |                     |   |
| — кчб.м               | 00000003    |                     |   |
| ۰ ،                   |             | •                   |   |

Рисунок 4. Форма списка справочника «Единицы измерения»

#### 2.4. Справочник «Контрагенты (Подрядчики)»

Справочник предназначен для хранения списка контрагентов.

В рамках текущей конфигурации «Контрагенты» — это подрядчики, выполняющие работы по содержанию и ремонту жилого фонда. Справочник имеет многоуровневую, иерархическую структуру.

| Подрядчики      |                                        |            |   |
|-----------------|----------------------------------------|------------|---|
| 🕀 Создать 🛛 📴 🗜 | 👌 🖉 🙁 🛛 🔍 Найти 🛛 🌂 👘 Все дейс         | твия 🕶 🛛 ( | ? |
| Код             | Наименование 🏯                         | ИНН        |   |
| - 000000049     | ЗАО "Волжсклифт"                       | 3435068    |   |
| - 00000028      | ЗАО "Умный город V"                    | 3435067    |   |
| - 000000065     | ИП Корниенко С.В.                      |            |   |
| - 000000053     | ИП Перепелкин П.А.                     | 6132043    |   |
| - 000000066     | ИКП "ВМЭС"                             |            |   |
| - 000000015     | МУП "Водоканал"                        | 3435000    | e |
| - 000000074     | ОАО "Газпром газораспределение Волгогр |            |   |
| - 000000020     | 000 "Волжская городская дезинфекционн  | 7744000    |   |
| - 000000031     | ООО МПК "Гудвилл" 3                    |            |   |
| - 000000079     | ООО " ЛУКОЙЛ-ТТК"                      |            |   |
| - 000000040     | 000 "Альянс"                           | 3435910    |   |
| - 00000063      | ООО "АМК-сторой"                       | 3435301    |   |
| -               | · · · · · · · · · · · · · · · · · · ·  | •          |   |

Рисунок 5. Форма списка справочника «Контрагенты (Подрядчики)»

При вводе контрагента нужно заполнить сведения на закладках: «Общие сведения», «Адреса и телефоны», «Дополнительная информация», «Печать».

## 2015

| ЗАО "Волжсклифт" (Подрядчик)                               |                  |
|------------------------------------------------------------|------------------|
| Записать и закрыть 📙                                       | Все действия 👻 ② |
| Наименование: ЗАО "Волжсклифт"                             | Код: 000000049   |
| Группа:                                                    | ۹                |
| Вид: Юридическое лицо                                      |                  |
| Общие сведения Адреса и телефоны Дополнительная информация | Печать           |
| Полное наименование: ЗАО "Волжсклифт"                      | •                |
| ИНН: 3435068835                                            |                  |
| КПП: 343501001                                             |                  |
| Код по ОКПО:                                               |                  |
|                                                            |                  |
|                                                            |                  |
|                                                            |                  |
| Комментарий:                                               |                  |
|                                                            |                  |

#### Рисунок 6. Форма элемента справочника «Контрагенты (Подрядчики)»

#### Описание реквизитов справочника «Контрагенты (Подрядчики)» приведено в Таблица 2.

#### Таблица 2

| Наименование<br>реквизита | Тип значения    | Описание реквизита                         |
|---------------------------|-----------------|--------------------------------------------|
| Код                       | Строка          | Код элемента справочника. Устанавливается  |
|                           |                 | автоматически                              |
| Наименование              | Строка          | Основное представление элемента            |
|                           |                 | справочника, используется в формах выбора, |
|                           |                 | отчетах и т.д.                             |
| Вид                       | Строка          | Юр. / физ. лицо - статус контрагента       |
| Закладка «Общие сведе     | «RNH            |                                            |
| ИНН                       | Строка          | Идентификационный номер контрагента        |
| кпп                       | Строка          |                                            |
| окпо                      | Строка          | Код по ОКПО                                |
| Закладка «Адреса и теле   | фоны»           |                                            |
| Юридический адрес         | Строка          |                                            |
| Фактический адрес         | Строка          |                                            |
| Номер телефона            | Строка          |                                            |
| Факс                      | Строка          |                                            |
| Адрес ЭП                  | Строка          | Адрес электронной почты                    |
| Другие контакты           | Строка          |                                            |
| Закладка «Дополнителы     | ная информация» |                                            |
| Дополнительная            | Строка          | Любая дополнительная информация о          |
| информация                |                 | контрагенте                                |
| Закладка «Печать»         |                 |                                            |
| Дата договора             | Дата            | Дата договора, поле может использоваться в |
|                           |                 | печатных формах и отчетах                  |
| Номер договора            | Строка          |                                            |

| Заголовок акта | Строка |  |
|----------------|--------|--|

Примечание: для физических лиц на закладке «Общие сведения» нужно указать ФИО и документ, удостоверяющий личность.

#### 2.5. Справочник «Статьи начислений»

Справочник «Статьи начислений» является одним из основных справочников конфигурации «Подомовой учет». Справочник предназначен для хранения информации о видах начислений за коммунальные услуги.

Примерный набор статей начислений приведен на Рисунок 7.

| се действия 🔻 | ?                                                                                                    |
|---------------|----------------------------------------------------------------------------------------------------|
| Код           |                                                                                                    |
| 00000021      | e                                                                                                    |
| 00000022      |                                                                                                    |
| 00000020      |                                                                                                    |
| 00000003      |                                                                                                    |
| 000000004     |                                                                                                    |
| 00000002      |                                                                                                    |
| 00000005      |                                                                                                    |
| 00000013      |                                                                                                    |
| 000000014     |                                                                                                    |
| 00000017      |                                                                                                    |
| 00000008      |                                                                                                    |
| 00000009      |                                                                                                    |
| 00000001      |                                                                                                    |
| 00000010      |                                                                                                    |
| 00000007      |                                                                                                    |
|               | Се действия -<br>Код<br>000000021<br>000000022<br>000000020<br>00000003<br>000000003<br>000000004<br>000000004<br>000000003<br>000000013<br>000000013<br>000000014<br>000000017<br>000000008<br>000000009<br>000000009<br>000000001<br>000000010<br>000000010 |

Рисунок 7. Форма списка справочника «Статьи начисления».

Внешний вид формы элемента статьи начисления приведен на Рисунок 8.

| 1511 Горячее водоснабжение (Статья начисления) |                  |  |  |  |  |
|------------------------------------------------|------------------|--|--|--|--|
| Записать и закрыть                             | Все действия 🕶 ② |  |  |  |  |
| Сатья начисления: 1511 Горячее водоснабжение   |                  |  |  |  |  |
| Родитель:                                      | Q                |  |  |  |  |
| Код статьи: [100.1.5.11]                       |                  |  |  |  |  |
| 🔂 Добавить 🛛 🛃 🗶 🐣                             | Все действия 🕶   |  |  |  |  |
| N Вид работ                                    |                  |  |  |  |  |
| 1 Горячее водоснабжение                        |                  |  |  |  |  |
|                                                |                  |  |  |  |  |
|                                                |                  |  |  |  |  |
|                                                |                  |  |  |  |  |
|                                                |                  |  |  |  |  |

#### Рисунок 8. Форма элемента справочника «Статьи начисления».

Описание реквизитов справочника «Статьи начислений» приведено в Таблица 3.

#### Таблица З

| Наименование<br>реквизита | Тип значения                                      | Описание реквизита                                                 |
|---------------------------|---------------------------------------------------|--------------------------------------------------------------------|
| Статья<br>начисления      | Строка                                            | Наименование статьи                                                |
| Родитель                  | Справочник<br>«Подразделения<br>(Домоуправления)» | Группа статей начислений                                           |
| Код статьи                | Строка                                            | Произвольный код, может использоваться в отчетах и печатных формах |
| Табличная часть           |                                                   |                                                                    |
| Вид работ                 | Справочник «Виды работ»                           | Вид работ, относящихся к данной статье<br>начислений               |

#### 2.6. Справочник «Виды работ»

Справочник «Виды работ» служит для хранения списка выполняемых работ. Форма списка справочника «Виды работ» приведена на Рисунок 9.

Г.Волжский Страница 8

#### Виды работ

| 😳 Создать 📴 🗟 🖉 🙁 🔍 Найти 🌂 — Все действия 🗸 🥝                                 |           |   |  |  |  |  |
|--------------------------------------------------------------------------------|-----------|---|--|--|--|--|
| Наименование                                                                   | Код       |   |  |  |  |  |
| 🕀 💼 Аварийно-диспетчерская служба                                              | 000000700 |   |  |  |  |  |
| 🕀 📄 Азродинамическое обследование систем подпора воздуха и систем ды           | 000000318 |   |  |  |  |  |
| 🖽 🧰 Вывоз бытовых отходов.                                                     | 000000313 |   |  |  |  |  |
| 🗄 📄 Вывоз крупногабаритного и строительного мусора,листвы и обрезков           | 000000353 |   |  |  |  |  |
| 🗄 📄 Демонтажно монтажные ремонтные работы связанные с настройкой и             | 000000305 |   |  |  |  |  |
| 🕀 🧰 Документальное обеспечение МКД.                                            | 000000714 |   |  |  |  |  |
| 🕀 📄 Инженерное содержание МКД                                                  | 000000074 | e |  |  |  |  |
| 🕀 🧰 Коммунальные услуги                                                        | 000000817 |   |  |  |  |  |
| 🗄 📄 Комплексное техническое обслуживание лифтов и систем диспетчерск           | 000000331 |   |  |  |  |  |
| 🗄 📄 Комплектация пожарных щитов                                                | 000000813 |   |  |  |  |  |
| 🗄 📄 Монтаж демонтаж бетонных работ козырьков над входим в подъезд. 🛛 000000690 |           |   |  |  |  |  |
| 🗄 📄 Освещение мест общего пользования                                          | 000000322 |   |  |  |  |  |
| 🕀 📄 Осмотры и обследования МКД                                                 | 000000235 |   |  |  |  |  |
| 🕀 📄 ППР и электрооборудование                                                  | 000000481 | Ŧ |  |  |  |  |
| 4 P                                                                            |           | • |  |  |  |  |

#### Рисунок 9. Форма списка справочника «Виды работ»

В карточке вида работ задается: наименование работы, группа работ и единица измерения.

| Контрольная (период          | Контрольная (периодическая) проверка вентиляционных каналов ( |                                                                                                    |  |  |
|------------------------------|---------------------------------------------------------------|----------------------------------------------------------------------------------------------------|--|--|
| <u>Перейти</u><br>Цены работ | Записать и закры<br>Код:                                      | все действия • 2<br>000000485                                                                                                    |  |  |
|                              | Группа:<br>Наименование:                                      | Профилактический осмотр,ремонт и прочистку дымовых и вентиляционных каналов<br>Контрольная (периодическая) проверка вентиляционных каналов |  |  |
|                              | Единица измерения:<br>Полное наименовани                      | вент.канал Q                                                                                                    |  |  |

Рисунок 10. Форма элемента справочника «Виды работ»

#### 3. Документы

Все операции в конфигурации оформляются в программе с помощью документов.

#### 3.1. Документ «Начисление»

Документ «Начисление» служит для отражения начислений, корректировки начислений и оплаты за содержание жилья, текущий и капитальный ремонт объектов жилищного фонда.

Внешний вид формы документа приведен на Рисунок 11, описание реквизитов приведено в Таблица 4.

| Начисление ЛОООО53  | Начисление Л00005318 от 31.03.2015 12:00:03 |                            |                 |                     |                  |
|---------------------|---------------------------------------------|----------------------------|-----------------|---------------------|------------------|
| См. также           | Провес                                      | ти и закрыть 📕 📑 Пров      | ести Печать 🕶   | I                   | Все действия 👻 ② |
| т спистр пачисление | Номер:                                      | Л00005318                  |                 |                     |                  |
|                     | Дата:                                       | 31.03.2015 12:00:03        | <b>#</b>        |                     |                  |
|                     | Дом:                                        | 41-22                      |                 |                     | Q                |
|                     | 🕀 Доба                                      | вить 🗟 🗙 🎓 🗣               |                 |                     | Все действия 🕶   |
|                     | N                                           | Статья начисления          | Сумма начислено | Сумма корректировки | Сумма оплачено   |
| :                   | 1                                           | 1306 Водоотведение         | 8 765,81        | -43,47              | 6 412,56         |
|                     | 2                                           | 1511 Горячее водоснабжение | 17 796,37       | -361,97             | 14 025,68        |
|                     | 3                                           | 1503 Отопление             | 34 433,89       |                     | 23 767,85        |
|                     | 4                                           | 3004 Содержание и ремонт   | 33 723,00       |                     | 23 277,15        |
|                     | 5                                           | 1304 Холодное водоснабж    | 6 624,65        |                     | 4 110,41         |
|                     | 6                                           | Электроснабжение           | 14 993,22       |                     | 7 665,70         |
|                     |                                             | Итого:                     | 116 336,94      | -405,44             | 79 259,35        |
|                     | Коммента                                    | арий: рцв Карб-60          |                 |                     |                  |

#### Рисунок 11. Форма документа «Начисление»

#### Таблица 4

| Наименование<br>реквизита | Тип значения                      | Описание реквизита                                              |
|---------------------------|-----------------------------------|-----------------------------------------------------------------|
| Дом                       | Справочник «Дома»                 | Объект жилищного фонда (дом), по которому отражается начисление |
| Статья<br>начисления      | Справочник «Статьи<br>начисления» | Статья начисления.                                              |
| Сумма<br>начислено        | Число (15,2)                      | Сумма начисления по статье в рублях                             |
| Сумма<br>корректировки    | Число (15,2)                      | Сумма корректировки начисления по статье в рублях               |
| Сумма<br>оплачено         | Число (15,2)                      | Сумма поступившей оплаты по статье в рублях                     |

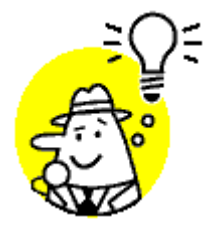

Документ выполняет движения по регистру «Начисления».

Предполагается, что в течение одного расчетного периода (месяц) вводится по одному документу «Начисление» по каждому дому. В случае необходимости возможен ввод нескольких документов за период, в таком случае суммы начислений будут просуммированы.

#### 3.2. Документ «Выполненные работы»

Документ "Выполненные работы" предназначен отражения выполненных подрядчиками работ (согласно актам выполненных работ).

Форма документа «Выполненные работы» приведена на Рисунок 12, описание реквизитов приведено в Таблица 5.

| Документ выполненн                    | Докум     | иент выполненные работы ЛООС                                  | 615    | 00 от 29.05     | .2015 11:24:     | 13       |        |     |
|---------------------------------------|-----------|---------------------------------------------------------------|--------|-----------------|------------------|----------|--------|-----|
| Перейти<br>Регисто выполненные ра     | Провес    | Провести и закрыть 🔚 📑 Провести 🖺 Отмена проведения 🗙 Закрыть |        |                 |                  |          |        | ?   |
| r criverp borrownermole pa            | Номер:    | Л00061500                                                     |        |                 |                  |          |        |     |
|                                       | Дата:     | 29.05.2015 11:24:13                                           | По     | дрядчик: 000 "1 | 'ехнобыт'' Д/У-4 |          |        | Q   |
|                                       | Дата вхо, | дящего документа: 29.05.2015 🛛 🕮 Номер входя                  | щего д | окумента: 23484 |                  |          |        |     |
|                                       | Дом:      | 40-13                                                         |        |                 |                  |          |        | Q   |
| :                                     | 🕀 Доба    | авить 🛃 🗙 🎓 🐣                                                 |        |                 |                  | Всед     | ействи | я • |
| · · · · · · · · · · · · · · · · · · · | N         | Работа                                                        | Ед     | Количество      | Цена             | Сумма    | Содер  |     |
|                                       | 1         | врезка в действующие внутренние сети трубопр                  | шт.    | 2,000           | 1 632,88         | 3 265,76 |        |     |
|                                       | 2         | Смена вентиля отопления диаметром 32-50 мм                    | шт.    | 2,000           | 715,41           | 1 430,82 |        | ſ   |
|                                       | 3         | Смена трубопровода отопления 15-32 мм со сва                  | м.п    | 3,500           | 563,88           | 1 973,58 |        |     |
|                                       | 4         | Смена вентиля отопления диаметром 15-25 мм                    | шт.    | 2,000           | 254,27           | 508,54   |        |     |
|                                       |           | Итого:                                                        |        | 0.000           | 454.00           | 7 523,94 |        | w   |
|                                       | <         | e                                                             |        |                 |                  |          | •      |     |
|                                       | Коммент   | арий:                                                         |        |                 |                  |          |        | 5   |

#### Рисунок 12.Форма документа «Выполненные работы»

#### Таблица 5

| Наименование    | Тип значения             | Описание реквизита                  |
|-----------------|--------------------------|-------------------------------------|
| реквизита       |                          |                                     |
| Подрядчик       | Справочник «Контрагенты» | Подрядчик, выполнивший работы       |
| Дата входящего  | Дата                     |                                     |
| документа       |                          |                                     |
| Номер входящего | Строка                   |                                     |
| документа       |                          |                                     |
| Дом             | Справочник «Дома»        | Объект жилищного фонда (дом), по    |
|                 |                          | которому выполнялись работы         |
| Работа          | Справочник «Виды работ»  | Выполненная работа                  |
| Единица         | Справочник «Единицы      |                                     |
| измерения       | измерения»               |                                     |
| Количество      | Число (15,3)             | Объем выполненных работ             |
| Цена            | Число (15,2)             | Цена за единицу работы              |
| Сумма           | Число (15,2)             | Стоимость выполненной работы,       |
|                 |                          | рассчитывается автоматически        |
|                 |                          | Количество*Цена                     |
| Содержание      | Строка                   | Дополнительное описание выполненных |
|                 |                          | работ                               |

Документ выполняет движения по регистру «Выполненные работы».

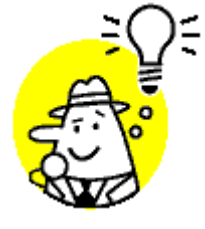

В случае, когда работы выполнялись по нескольким домам и необходимо выполнить автоматическое распределение объема и стоимости работ пропорционально выбранным характеристикам (общая площадь, жилая площадь, количество проживающих и т.п.) следует использовать документ «Распределение работ по домам».

#### 3.3. Документ «Распределение работ по домам»

Документ «Распределение работ по домам» предназначен для автоматического распределения объема и стоимости выполненных подрядчиком работ по домам пропорционально выбранным характеристикам (общая площадь, жилая площадь, количество проживающих и т.п.).

Форма документа приведена на Рисунок 13, описание реквизитов приведено в Таблица 6.

| Распределение работ по домам Л00000377 от 28.02.2015 12:00:02 |                                                |                    |                          |                    |            |             |      |
|---------------------------------------------------------------|------------------------------------------------|--------------------|--------------------------|--------------------|------------|-------------|------|
| Провести и закрыть 🔒                                          | Провести и закрыть 🔚 📑 Провести Все действия 🔹 |                    |                          |                    |            | ?           |      |
| Дата:                                                         | 28.02.2015 12                                  | 2:00:02            |                          |                    |            |             |      |
| Дата входящего документа:                                     | 28.02.2015                                     | 📕 Номер входяще    | го документа: ВЛ-436     |                    |            |             |      |
| Сумма распределения:                                          |                                                | 45 477,60 🖬 🕑 Pa   | спределять по количеству | Количество распре, | деления:   | 12,00       |      |
| Контрагент:                                                   | 000 "Волжс                                     | клифт"             |                          |                    |            |             | . Q  |
| Работа:                                                       | Обслуживани                                    | ие лифтов          |                          |                    |            |             |      |
| Параметр распределения:                                       | аспределения: КоличествоЛифтов                 |                    |                          |                    | -          |             |      |
| Подразделение (отбор заполнения                               | ):                                             |                    |                          |                    |            |             | . x  |
| 🔁 Добавить 🛛 🔂 🗙 💧 🚭                                          | 🛃 Заполни                                      | ть 🕨 Распределить  |                          |                    |            | Все действи | 4я ₹ |
| N Дом                                                         |                                                | Значение параметра | Количество               | Сумма начислено    | Содержание |             |      |
| 1 ул.Сталинградская,д.1                                       |                                                | 2,00               | 2,000                    | 7 579,60           |            |             |      |
| 2 ул.Сталинградская.д.З                                       |                                                | 2,00               | 2,000                    | 7 579,60           |            |             |      |
| 3 ул.Сталинградская.д.5                                       |                                                | 2,00               | 2,000                    | 7 579,60           |            |             |      |
| 4 ул.Сталинградская.д.7                                       | 4 ул.Сталинградская.д. 7 2,00 2,000 7 579,60   |                    |                          |                    |            |             |      |
| Итого:                                                        | Итого: 12,00 12,000 45 477,60                  |                    |                          |                    |            |             |      |
|                                                               |                                                |                    |                          | •                  |            |             |      |
| Комментарий:                                                  | 12шт                                           |                    |                          |                    |            |             |      |

#### Рисунок 13. Форма документа «Распределение работ по домам»

#### Таблица 6

| Наименование    | Тип зириония               |                                           |
|-----------------|----------------------------|-------------------------------------------|
| реквизита       | Тип значения               | Описание реквизита                        |
| Контрагент      | Справочник «Контрагенты»   | Подрядчик, выполнивший работы             |
| (Подрядчик)     |                            |                                           |
| Дата входящего  | Дата                       |                                           |
| документа       |                            |                                           |
| Номер входящего | Строка                     |                                           |
| документа       |                            |                                           |
| Сумма           | Число (15,2)               | Стоимость выполненных работ, которую      |
| распределения   |                            | необходимо распределить по домам          |
| Распределять по | Булево (Да/Нет)            | В случае, если флаг «Распределять по      |
| количеству      |                            | количеству» установлен, дополнительно к   |
|                 |                            | распределению суммы работ будет           |
|                 |                            | распределено количество работ             |
| Количество      | Число (15,2)               | Объем работ для распределения. Поле       |
| распределения   |                            | доступно только в случае, если установлен |
|                 |                            | флаг «Распределять по количеству»         |
| Работа          | Справочник «Виды работ»    | Выполненная работа                        |
| Параметр        | Строка                     | Наименование параметра (числового         |
| распределения   |                            | реквизита справочника «Дома»),            |
|                 |                            | пропорционально значениям которого        |
|                 |                            | будет производиться распределение         |
| Подразделение   | Справочник «Подразделения» | Значение реквизита используется для       |

|            |                   | автоматического заполнения табличной    |
|------------|-------------------|-----------------------------------------|
|            |                   | части документа списком домов,          |
|            |                   | соответствующих выбранному              |
|            |                   | подразделению                           |
| Дом        | Справочник «Дома» | Объект жилищного фонда (дом), по        |
|            |                   | которому выполнялись работы             |
| Значение   | Число (15,2)      | Значение параметра (числового реквизита |
| параметра  |                   | справочника «Дома»): общая площадь,     |
|            |                   | жилая площадь, количество               |
|            |                   | проживающих и т.п.                      |
| Количество | Число (15,3)      | Объем выполненных работ                 |
| Сумма      | Число (15,2)      | Стоимость выполненной работы,           |
|            |                   | рассчитывается автоматически            |
|            |                   | Количество*Цена                         |
| Содержание | Строка            | Дополнительное описание выполненных     |
|            |                   | работ                                   |

Автоматическое заполнения табличной части производится при нажатии кнопки

При нажатии кнопки табличная часть будет заполнена в соответствии с установленным отбором: значением реквизита «Подразделение».

Автоматическое распределение стоимости (и) объема выполненных работ производится при

🕨 Распределить

нажатии кнопки

Также доступно ручное заполнение табличной части (например, в случае нелинейного алгоритма распределения).

Документ выполняет движения по регистру «Выполненные работы».

#### 3.4. Документ «Распределение начислений по домам»

Документ «Распределение начислений по домам» предназначен для автоматического распределения начислений по домам пропорционально выбранным характеристикам (общая площадь, жилая площадь, количество проживающих и т.п.).

Форма документа приведена на Рисунок 14, описание реквизитов приведено в Таблица 7.

🔄 Заполнить

| Распределение начислений по домам 00000005 от 25.12.2014 12:00:01 |                 |                                              |                      |                |                                       |  |  |  |
|-------------------------------------------------------------------|-----------------|----------------------------------------------|----------------------|----------------|---------------------------------------|--|--|--|
| Провести и закрыть                                                | 📄 📑 Пров        | ести                                         |                      |                | Все действия 👻 ②                      |  |  |  |
| Дата:                                                             | 25.12.2014 12:0 | 00:01                                        |                      |                |                                       |  |  |  |
| Сумма распределения:                                              |                 | 3 600,00 🖩 Сумма распределения оплаты:0,00 🖬 |                      |                |                                       |  |  |  |
| Статья начисления:                                                | 02 Предоставл   | ение во врем. пользован                      | ние общего им-ва МКД |                |                                       |  |  |  |
| Параметр распределения                                            | ОбщаяПлощад     | ь                                            |                      |                | -                                     |  |  |  |
| 🔂 Добавить 🛛 🔂 🗙                                                  | 💩 🗣 🛃 S         | аполнить 🕨 Распреде                          | лить                 |                | Все действия 🕇                        |  |  |  |
| N Дом                                                             |                 | Значение параметра                           | Сумма начислено      | Сумма оплачено | Статья начисления                     |  |  |  |
| 1 13-15                                                           |                 | 1,00                                         | 1 800,00             |                | 02 Предоставление во врем. пользовани |  |  |  |
| 2 13-15                                                           |                 | 1,00                                         | 1 800,00             |                | 02 Предоставление во врем. пользовани |  |  |  |
|                                                                   |                 |                                              |                      |                |                                       |  |  |  |
| Итого:                                                            |                 | 2,00                                         | 3 600,00             |                |                                       |  |  |  |
|                                                                   |                 |                                              | e.                   |                | 4                                     |  |  |  |
| Комментарий:                                                      | Начисление "В   | ымпелКом"                                    |                      |                |                                       |  |  |  |

Рисунок 14. Форма документа «Распределение начислений по домам»

#### Таблица 7

| Наименование      |                    |                                         |
|-------------------|--------------------|-----------------------------------------|
| реквизита         | Тип эпачения       | Описание реквизита                      |
| Сумма             | Число (15,2)       | Сумма начисления, которую необходимо    |
| распределения     |                    | распределить по домам                   |
| Сумма             | Число (15,2)       | Сумма оплаты, которую необходимо        |
| распределения     |                    | распределить по домам                   |
| оплаты            |                    |                                         |
| Статья начисления | Справочник «Статьи | Статья начисления                       |
|                   | начисления»        |                                         |
| Параметр          | Строка             | Наименование параметра (числового       |
| распределения     |                    | реквизита справочника «Дома»),          |
|                   |                    | пропорционально значениям которого      |
|                   |                    | будет производиться распределение       |
| Дом               | Справочник «Дома»  | Объект жилищного фонда (дом), по        |
|                   |                    | которому производится начисление        |
| Значение          | Число (15,2)       | Значение параметра (числового реквизита |
| параметра         |                    | справочника «Дома»): общая площадь,     |
|                   |                    | жилая площадь, количество               |
|                   |                    | проживающих и т.п.                      |
| Сумма начислено   | Число (15,2)       | Сумма начисления, приходящаяся на       |
|                   |                    | текущий объект                          |
| Сумма оплачено    | Число (15,2)       | Сумма оплаты, приходящаяся на текущий   |
|                   |                    | объект                                  |

Автоматическое заполнения табличной части производится при нажатии кнопки

🔄 Заполнить

2015

Автоматическое распределение суммы начисления (и) суммы оплаты производится при нажатии

кнопки Распределить

Также доступно ручное заполнение табличной части (например, в случае нелинейного алгоритма распределения).

Документ выполняет движения по регистру «Начисления».

.

#### 4. Отчеты

В связи с введением ресурса «Вес» во все основные регистры конфигурации «Ювелирная торговля» практически во всех отчетах, связанных с товарами и продажами появилась возможность помимо натуральных показателей «Количество» и «Сумма» использовать показатель «Вес».

#### 4.1. Отчет «Краткий отчет»

Отчет «Краткий отчет» формируется за выбранный пользователем период по выбранному объекту недвижимости (дому). Имеется возможность ограничить статьи начислений и работы, выводимые в отчет.

Информация, выводимая в отчет:

- Сведения о собираемости платы за содержание и текущему ремонту.
- Сведения о расходовании средств, поступивших от населения на жилищно-коммунальные услуги.
- Фактическое выполнение работ, услуг.

#### Форма отчета приведена на Рисунок 15, Рисунок 16.

| Краткий отчет                                                                                                    |                                              |                      |                                                                                            |            |               |                   |                                                                                  |                  |       |
|----------------------------------------------------------------------------------------------------|----------------------------------------------|----------------------|--------------------------------------------------------------------------------------------|------------|---------------|-------------------|----------------------------------------------------------------------------------|------------------|-------|
| Вариант отчета: Основн                                                                                                    | ной                                          |                      |                                                                                            |            |               |                   |                                                                                  | Выбрать вариан   | п     |
| Сформировать от                                                                                                    | гчет 📴 Настройки                             |                      |                                                                                            |            |               |                   |                                                                                  | Все действ       | вия ₹ |
| 🛗 Стандартный г                                                                                                    | териод                                       | 01.12.2014 - 31.12.2 | D14                                                                                        |            |               |                   |                                                                                  |                  |       |
| 1 Дом                                                                                                    |                                              | 10-38,39             |                                                                                            |            |               |                   |                                                                                  |                  |       |
| 🔲 🕅 Статья начисл                                                                                                    | ения                                         | Равно                |                                                                                            |            | 1511          | Горячее водоснаб  | жение                                                                            |                  |       |
| П 🕅 Статья начисл                                                                                                    | ения                                         | В списке             |                                                                                            |            |               |                   |                                                                                  |                  |       |
| 🔲 🕅 Работа                                                                                                    |                                              | Равно                |                                                                                            |            | Горя          | чее водоснабжение |                                                                                  |                  |       |
| Отчет о работе Управляющей организации за период с 01.12.2014 до 31.12.2014<br>по оказанию услуг и выполнению работ по содержанию и текущему ремонту<br>МКД № ул Мира д 15<br>Сведения о собираемости платы за содержание и текущему ремонту<br>за 2014 год МКД № ул Мира д15 |                                              |                      |                                                                                            |            |               |                   |                                                                                  | c                |       |
| Статья нач                                                                                                    | исления                                      |                      | Задолженность<br>собственников и<br>нанимателей жилых<br>помещений на 1 декабря<br>2014 г. | Начислено  | Корректировка | а Оплачено        | Задолженность<br>собственников и<br>нанимателей жил<br>помещений на З<br>2014 г. | тых<br>1 декабря |       |
| 02 Предостав                                                                                                    | зление во врем. пользование общего им-ва М   | кд                   | 2 280,00                                                                                   | 8 190,00   | 1             | 8 890,00          |                                                                                  | 1 580,00         |       |
| 04 Участие п                                                                                                    | ользователя в расходах по содер. и тек. рем. |                      | 4 841,37                                                                                   | 25 547,70  |               | 27 463,58         |                                                                                  | 2 925,49         |       |
| 3004 Содержа                                                                                                    | ание и ремонт жилья                          |                      | 159 444,93                                                                                 | 104 696,45 |               | 86 187,30         |                                                                                  | 177 954,08       |       |
| Итого 166 566,30 138 434,15 122 540,88 182 455<br>Сведения о расходовании средств, поступивших от населенияна жилищно-ком<br>услуги за 2014 год МКД № ул Мира,д15<br>Статъя начисления Задолженность Оплачено Фактические Задолженность                                       |                                              |                      |                                                                                            |            |               | 102 433 (37       |                                                                                  |                  |       |
|                                                                                                    |                                              |                      | сооственников и<br>нанимателей жилых<br>помещений на 1 декабря<br>2014 г.                  |            | расходы       | конечная по фа    | KI                                                                               |                  |       |
| 02 Предостав                                                                                                    | эление во врем. пользование общего им-ва М   | кд                   | 2 280,00                                                                                   | 8 890,00   |               |                   |                                                                                  |                  |       |
| 04 Участие п                                                                                                    | ользователя в расходах по содер. и тек. рем. |                      | 4 841,37                                                                                   | 27 463,58  |               |                   |                                                                                  |                  |       |
| 3004 Содержа                                                                                                    | ание и ремонт жилья                          |                      | 159 444,93                                                                                 | 86 187,30  | 66 157,92     | 139 415;          | 55                                                                               |                  |       |
| Итого                                                                                                    |                                              |                      | 166 566,30                                                                                 | 122 540,88 | 66 157,92     | 139 415 5         | 00                                                                               |                  |       |

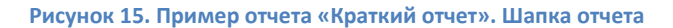

| 18 |                                                                                                    |                                                                                 |                                           |        |                                                                                                    |           |            |            |  |
|----|----------------------------------------------------------------------------------------------------|---------------------------------------------------------------------------------|-------------------------------------------|--------|----------------------------------------------------------------------------------------------------|-----------|------------|------------|--|
| 19 | Фа                                                                                                    | ктически выпо<br>МКД                                                            | лнено работ, услугза 2<br>IN≗ ул.Мира.д15 | 2014 m | PA                                                                                                    |           |            |            |  |
| 20 |                                                                                                    |                                                                                 |                                           |        |                                                                                                    |           |            |            |  |
| 21 | N≌                                                                                                    | N≏                                                                              |                                           |        | Работа                                                                                                    |           | Количество | Сумма      |  |
| 22 | Реквизиты в                                                                                                    | аходящего д                                                                     |                                           |        |                                                                                                    |           |            |            |  |
| 23 | Номер<br>входящего                                                                                                    | Іомер Дата Контрагент Ре<br>ходящего входящего                                  |                                           |        | истратор                                                                                                    |           |            |            |  |
| 24 | 1                                                                                                    | икумента дикумента Авалийно, виспетиелская свужба                               |                                           |        |                                                                                                    |           |            | 43 286 04  |  |
| 25 | 2                                                                                                    |                                                                                 |                                           |        |                                                                                                    |           | 9 141 000  | 43 286 04  |  |
| 26 | -                                                                                                    | COO "Data Jos" Pactorareneue pa6tor no zowani D0000341 or 26.12.2014.12.00:00   |                                           |        | 9 141.000                                                                                                    | 43 286.04 |            |            |  |
| 27 | 1                                                                                                    |                                                                                 |                                           |        | Вывоз бытовых отходов.                                                                                                    |           | 51,893     | 12 454,34  |  |
| 28 | 2                                                                                                    |                                                                                 |                                           |        | Вывоз отходов производства и потребления в твердой фазе                                                                                                    | куб.м     | 51,893     | 12 454,34  |  |
| 29 |                                                                                                    |                                                                                 | ООО "Ресурс Лайн"                         |        | Распределение работ по домам Л00000336 от 15.12.2014 12:00:02                                                                                               |           | 51,893     | 12 454,34  |  |
| 30 | 1                                                                                                    |                                                                                 |                                           |        | Вывоз крупногабаритного и строительного мусора,листвы и обрезков<br>деревьев, и проведение земляных и снегоуборочных работ.                                 |           | 29,698     | 4 854,16   |  |
| 31 | 2                                                                                                    |                                                                                 |                                           |        | Вывоз крупногабаритного и строительного мусора, листвы и обрезков<br>деревьев                                                                               | рейс      | 14,849     | 4 248,32   |  |
| 32 |                                                                                                    |                                                                                 | 000 "Техникс"                             |        | Распределение работ по домам Л00000337 от 31.12.2014 12:00:09                                                                                               |           | 14,849     | 4 248,32   |  |
| 33 | 2                                                                                                    | 2 Размещение КГО куб.м                                                          |                                           |        |                                                                                                    | куб.м     | 14,849     | 605,84     |  |
| 34 |                                                                                                    | ООО"Волга-Бизнес" Распределение работ по домам Л00000335 от 31.12.2014 12:00:08 |                                           |        |                                                                                                    |           | 14,849     | 605,84     |  |
| 35 | 1                                                                                                    |                                                                                 |                                           |        | Документальное обеспечение МКД.                                                                                                    |           | 9 1 41,000 | 139 104,62 |  |
| 36 | Документальное обеспечение МКД.     Услуги по начислению и пречати платежных д     денежных средств, документальное обеспеч     упошних средств, документальное обеспеч     упошних средств, документальное обеспеч     упошних средств, документальное обеспеч     упошних средств, документальное обеспеч     упошних средств, документальное обеспеч     упошних средств, документальное обеспеч |                                                                                 |                                           |        | Услуги по начислению и печати платежных документов, комиссия за сбор<br>денежных средств, документальное обеспечение МКД, содерж. аппар.<br>упр.штрафы пени | руб       | 9 141,000  | 139 104,62 |  |

Рисунок 16. Пример отчета «Краткий отчет». Фактическое выполнение работ, услуг

#### 4.2. Отчет «Отчет по домам»

Отчет «Отчет по домам» формируется на выбранную пользователем дату. Имеется возможность ограничить список объектов недвижимости.

Информация, выводимая в отчет:

- Адрес дома.
- Характеристики дома (количество этажей, лифтов, площади).
- Количество зарегистрированных и проживающих.

Форма отчета приведена на Рисунок 17.

| Отч   | )тчет по домам                                      |                            |                            |        |         |                 |            |            |     |
|-------|-----------------------------------------------------|----------------------------|----------------------------|--------|---------|-----------------|------------|------------|-----|
| Вариа | ариант отчета: По домоуправлениям Выбрать вариант   |                            |                            |        |         |                 |            |            |     |
| Сфа   | Сформировать 🖓 Настройки Все действия 🔹 🥝           |                            |                            |        |         |                 |            |            |     |
|       | 🎁 Пер                                               | риод                       | 01.01.2015                 |        |         |                 |            |            |     |
|       | М До                                                | M                          | Равно                      |        |         |                 |            |            |     |
|       | М До                                                | мочправление               | Равно                      |        |         | ДУ-1            |            |            |     |
|       |                                                     |                            |                            |        |         |                 |            |            |     |
|       | Техническая характеристика дома на 1 января 2015 г. |                            |                            |        |         |                 |            |            |     |
|       | Домоз                                               | управление                 |                            | Кол-во | Кол-во  | Кол-во          | Площадь    | Площадь    | Пл  |
|       | N≌                                                  | Дом                        | Адреса домов               | этажей | лифтов, | мусоропроводов, | общая,м2   | жилая,м2   | под |
|       | n/n                                                 |                            |                            |        | шт      | ШТ              |            |            |     |
| Ę.    | ДУ-1                                                |                            |                            | 276    | 20      | 19              | 245 345,85 | 153 672,60 |     |
|       | 1                                                   | ул. Машиностроителей д.1   | ул. Машиностроителей д.1   | 9      | 1       | 1               | 3 993,40   | 2 025,80   |     |
|       | 2                                                   | ул. Машиностроителей д.1/1 | ул. Машиностроителей д.1/1 | 9      | 1       | 1               | 4 590,10   | 2 066,40   |     |
|       | 3                                                   | 9-12A                      | ул. Машиностроителей д.11  | 5      |         |                 | 5 216,40   | 3 341,40   |     |
|       | 4                                                   | ул. Машиностроителей д.1 А | ул. Машиностроителей д.1 А | 5      |         |                 | 2 499,40   | 2 327,80   |     |
|       | 5                                                   | 9-50                       | ул. Машиностроителей д.25  | 5      |         |                 | 3 931,30   | 2 575,30   |     |
|       | 6                                                   | ул. Машиностроителей д.29Б | ул. Машиностроителей д.29Б | 5      |         |                 | 2 574,10   | 2 518,70   |     |
|       | 7                                                   | ул. Машиностроителей д.29В | ул. Машиностроителей д.29В | 5      |         |                 | 2 421,75   | 1 314,50   |     |
|       | 8                                                   | 9-10,11                    | ул. Машиностроителей д.5   | 5      |         |                 | 5 295,20   | 3 387,50   |     |
|       | 9                                                   | ул. Машиностроителей д.33  | ул. Машиностроителей д.33  | 5      |         |                 | 2 552,90   | 1 509,80   | -   |
|       | 40                                                  | ил Молицоотроитолой в 25   | ия Молицоотроитовой в 25   | 5      |         |                 | 0 567 70   | 1 510 50   | *   |
| -     |                                                     |                            | e                          |        |         |                 |            |            |     |

Рисунок 17. Пример отчета «Отчет по домам».

#### 4.3. Отчет «Отчет по начислениям»

Отчет «Отчет по начислениям» формируется за выбранный пользователем период. Имеется возможность ограничить список объектов недвижимости: можно выбрать как отдельный дом (список домов), так и подразделение, к которому относятся дома.

Информация, выводимая в отчет:

- Задолженность на начало и конец выбранного периода.
- Сумму начислений, корректировок и оплат за выбранный период.

Данные выводятся в отчет в разрезе домов и статей начислений.

Форма отчета приведена на Рисунок 18.

| Отче     | Отчет по начислениям                                            |                                                                                                    |                                                  |                                                                                                    |                                                                                                    |                                                  |                                                                                                    |                                                                                                    |  |  |  |  |  |
|----------|-----------------------------------------------------------------|----------------------------------------------------------------------------------------------------|--------------------------------------------------|----------------------------------------------------------------------------------------------------|----------------------------------------------------------------------------------------------------|--------------------------------------------------|----------------------------------------------------------------------------------------------------|----------------------------------------------------------------------------------------------------|--|--|--|--|--|
| Вариант  | г отчет                                                         | а: По домам                                                                                                    |                                                  |                                                                                                    |                                                                                                    |                                                  |                                                                                                    | Выбрать вариант                                                                                                    |  |  |  |  |  |
| Сфори    | Сформировать 🔢 Настройки                                        |                                                                                                    |                                                  |                                                                                                    |                                                                                                    |                                                  |                                                                                                    |                                                                                                    |  |  |  |  |  |
| Í        | 👌 Стан                                                          | ндартный период 01.12                                                                                                    | 2.2014 - 31.12.20                                | 014                                                                                                    |                                                                                                    |                                                  |                                                                                                    |                                                                                                    |  |  |  |  |  |
|          | 🛛 Дом                                                           | 1 B cnu                                                                                                    | иске                                             |                                                                                                    |                                                                                                    |                                                  |                                                                                                    |                                                                                                    |  |  |  |  |  |
|          | 🛛 Дом                                                           | 1.Подразделение Равн                                                                                                    | 10                                               |                                                                                                    |                                                                                                    | ДУ-3                                             |                                                                                                    |                                                                                                    |  |  |  |  |  |
|          | 🛙 Стат                                                          | гья начисления В спи                                                                                                    | иске                                             |                                                                                                    |                                                                                                    | 1812 Дом                                         | офон или антен; 1                                                                                                   | 812 Домофон или антен                                                                                                    |  |  |  |  |  |
| 123      |                                                                 | 1 2 3 4 5                                                                                                    | 5 6                                              | 7 8                                                                                                    | 9 10                                                                                                    | 11                                               | 12 13                                                                                                    | 14 15                                                                                                    |  |  |  |  |  |
|          | 1                                                               |                                                                                                    |                                                  |                                                                                                    |                                                                                                    |                                                  |                                                                                                    |                                                                                                    |  |  |  |  |  |
|          |                                                                 |                                                                                                    |                                                  |                                                                                                    |                                                                                                    |                                                  | за период с 1 декабря 2014 г. по 31 декабря 2014 г.                                                                 |                                                                                                    |  |  |  |  |  |
|          | 2                                                               | за период с 1 декабря 2                                                                                                    | 2014 г.                                          | по 31 декабр                                                                                                    | оя 2014 г.                                                                                                    |                                                  |                                                                                                    |                                                                                                    |  |  |  |  |  |
|          | 2<br>3<br>4                                                     | за период с 1 декабря 2                                                                                                    | 2014 г. 1                                        | по 31 декабр<br>Задолженность<br>собственников и<br>изацилателей жилых                                                                                                    | оя 2014 г.<br>Начислено                                                                                                | Корректировка                                    | Оплачено                                                                                                    | Задолженность<br>собственников и<br>чанимателей учисых                                                                                                    |  |  |  |  |  |
|          | 2<br>3<br>4<br>5                                                | за период с 1 декабря 2<br>Дом<br>Статья начисления                                                                                                    | 2014 г.                                          | по 31 декабр<br>Задолженность<br>собственников и<br>нанимателей жилых<br>помещений на начало<br>периода                                                                                                    | <b>Эя 2014 г.</b><br>Начислено                                                                                         | Корректировка                                    | Оплачено                                                                                                    | Задолженность<br>собственников и<br>нанимателей жилых<br>помещений на конец<br>периода                                                                                                    |  |  |  |  |  |
| +        | 2<br>3<br>4<br>5<br>6                                           | за период с 1 декабря 2<br>Дом<br>Статья начисления<br>Дома сменившие УК                                                                                                    | 2014 г.                                          | по 31 декабр<br>Задолженность<br>собственников и<br>нанимателей жилых<br>помещений на начало<br>периода<br>618 400,44                                                                                                | <b>ря 2014 г.</b><br>Начислено<br>453 567,28                                                                           | Корректировка<br>-271,01                         | Оплачено<br>354 570,62                                                                                              | Задолженность<br>собственников и<br>нанимателей жилых<br>помещений на конец<br>периода<br>717 126,0                                                                                             |  |  |  |  |  |
| <b>₽</b> | 2<br>3<br>4<br>5<br>6<br>26                                     | за период с 1 декабря 2<br>Дом<br>Статья начисления<br>Дома сменившие УК<br>ду-1                                                                                                    | 2014 r.                                          | по 31 декабр<br>Задолженность<br>собственников и<br>нанимателей жилых<br>помещений на начало<br>периода<br>618 400,44<br>4 864 749,23                                                                                | ря 2014 г.<br>Начислено<br>453 567,28<br>3 886 133,33                                                                  | Корректировка<br>-271,01<br>-8 029,45            | Оплачено<br>354 570,62<br>2 937 514,87                                                                              | Задолженность<br>собственников и<br>нанимателей жилых<br>помещений на конец<br>периода<br>717 126,0<br>5 805 338,2                                                                              |  |  |  |  |  |
|          | 2<br>3<br>4<br>5<br>6<br>26<br>27                               | за период с 1 декабря 2<br>Дом<br>Статья начисления<br>Дома сменив шие УК<br>Ду-1<br>9-1,2,3                                                                                                    | 2014 г.                                          | по 31 декабр<br>Задолженность<br>собственников и<br>нанимателей жилых<br>помещений на начало<br>периода<br>618 400,44<br>4 564 749,23<br>588 967,73                                                                  | ря 2014 г.<br>Начислено<br>453 567,28<br>3 886 133,33<br>259 994,04                                                    | Корректировка<br>-271,01<br>-8 029,45            | Оплачено<br>354 570,62<br>2 937 514,87<br>143 994,80                                                                | Задолженность<br>собственников и<br>нанимателей жилых<br>помещений на конец<br>периода<br>717 126,0<br>5 805 338,2<br>704 966,9                                                                 |  |  |  |  |  |
|          | 2<br>3<br>4<br>5<br>6<br>26<br>27<br>28                         | за период с 1 декабря 2<br>Дом<br>Статья начисления<br>Дома сменившие УК<br>ду-1<br>9-1,2<br>02 Предоставление во врем. пользование общего                                                                                                    | 2014 г.                                          | по 31 декабр<br>Задолженность<br>собственников и<br>нанимателей жилых<br>помещений на начало<br>периода<br>618 400,44<br>4 864 749,23<br>588 967,73<br>2 220,00                                                      | начислено<br>453 567,28<br>3 886 133,33<br>259 934,04<br>8 190,00                                                      | Корректировка<br>-271.01<br>-8 029.45            | Оплачено<br>354 570,62<br>2 937 514,87<br>1 43 994,80<br>8 899,00<br>7 6 7 7 7                                      | Задолженность<br>собственников и<br>нанимателей жилых<br>помещений на конец<br>периода<br>717 126,0<br>5 806,9<br>1 580,0<br>6 70 4 966,9                                                       |  |  |  |  |  |
| ÷        | 2<br>3<br>4<br>5<br>6<br>26<br>27<br>28<br>29<br>29             | за период с 1 декабря 2<br>Дом<br>Статья начисления<br>Дома сменившие УК<br>ДУ-1<br>9-1,2,3<br>02 Предоставление во врем. пользование общего<br>04 Участие пользователя в расходах по содер. и                                                                                               | 2014 г.  <br>рим-ва МКД<br>тек. рем.             | по 31 декабр<br>задолженность<br>собственников и<br>нанимателей жилых<br>помещений на начало<br>периода<br>618 400,44<br>4 868 749,23<br>588 967,73<br>2 280,00<br>470 281,16                                        | начислено<br>453 567,28<br>3 886 133,33<br>259 994,04<br>8 190,00<br>176 813,63<br>7 000 44                            | Корректировка<br>-271,01<br>-8 029,45            | Оплачено<br>354 570,62<br>2 937 514,87<br>143 994,80<br>8 890,00<br>73 157,47<br>61 047 23                          | Задолженность<br>собственников и<br>нанимателей жилых<br>помещений на конец<br>периода<br>717 126,0<br>5 805 338,2<br>704 966,9<br>1 580,00<br>573 937,3<br>420,400,6                           |  |  |  |  |  |
|          | 2<br>3<br>4<br>5<br>6<br>26<br>27<br>28<br>29<br>30<br>31       | за период с 1 декабря 2<br>Дом<br>Статья начисления<br>Дома сменив шие УК<br>Ду-1<br>9-1,2,3<br>ог Предоставление во врем. пользование общето<br>04 Участие пользователя в расходах по содер. и<br>3004 Содержание и ремонт жилья<br>9-10.11                                                 | 2014 г.  <br>р им-ва МКД<br>тек. рем.            | по 31 декабр<br>задолженность<br>собственников и<br>нанимателей жилых<br>помещений на начало<br>периода<br>618 400,44<br>4 684 749,23<br>588 967,73<br>2 280,00<br>470 281,16<br>116 406,57<br>107 982 45            | начислено<br>453 567,28<br>3 886 133,33<br>259 994,04<br>8 190,00<br>176 813,63<br>74 990,41<br>6 59 50 14             | Корректировка<br>-271,01<br>-8 029,45            | Оплачено<br>354 570,62<br>2 937 514,87<br>143 994,80<br>8 890,00<br>73 157,47<br>61 947,33<br>50 25 22              | Задолженность<br>собственников и<br>нанимателей жилых<br>помещений на конец<br>периода<br>717 126,0:<br>5 805 338,2:<br>704 966,9;<br>1 580,0:<br>573 837,3:<br>129 449,6:<br>1 20 147 се       |  |  |  |  |  |
|          | 2<br>3<br>4<br>5<br>6<br>26<br>27<br>28<br>29<br>30<br>31<br>32 | за период с 1 декабря 2<br>Дом<br>Статья начисления<br>Дома сменившие УК<br>ДУ-1<br>9-1,2,3<br>02 Предоставление во врем. пользование общего<br>04 Участие пользователя в расходах по содер. и<br>3004 Содержание и ремонт жилья<br>9-10,11<br>02 Предоставление во врем. пользование общего | 2014 г. 1<br>о им-ва МКД<br>тек. рем.            | по 31 декабр<br>задолженность<br>собственников и<br>нанимателей жилых<br>помещений на начало<br>периода<br>618 400,44<br>4 564 749,23<br>568 967,73<br>2 280,00<br>470 281,16<br>116 406,57<br>107 882,45<br>6600 00 | начислено<br>453 567,28<br>3 886 133,33<br>259 994,04<br>8 190,00<br>176 813,63<br>74 990,41<br>65 959,01<br>3 669 000 | Корректировка<br>-271,01<br>-8 029,45<br>-766,26 | Оплачено<br>354 570,62<br>2 937 514,87<br>143 994,80<br>8 890,00<br>73 157,47<br>61 947,33<br>52 925,22<br>3 390,00 | Задолженность<br>собственников и<br>нанимателей жилых<br>помещений на конец<br>периода<br>717 126,0<br>5 805 338,2<br>704 966,9<br>1 580,0<br>573 937,3<br>129 449,6<br>120 147,9<br>900 0 0    |  |  |  |  |  |
|          | 2<br>3<br>4<br>5<br>6<br>26<br>27<br>28<br>29<br>30<br>31<br>32 | за период с 1 декабря 2<br>Дом<br>Статья начисления<br>дома сменившие УК<br>ду-1<br>9-12,3<br>02 Предоставление во врем. пользование общего<br>04 Участие пользователя в расходах по содер. и<br>3004 Содержание и ремонт жилья<br>9-10,11<br>02 Предоставление во врем. пользование общего  | 2014 г.<br>рим-ва МКД<br>тек. рем.<br>рим-ва МКД | по 31 декабр<br>задолженность<br>собственников и<br>нанимателей жилых<br>помещений на начало<br>периода<br>618 400,44<br>4 864 749,23<br>588 967,73<br>2 280,00<br>470 281,16<br>116 406,57<br>107 882,45<br>600,00  | начислено<br>453 567,28<br>3 886 133,33<br>259 994,04<br>8 190,00<br>176 813,63<br>74 990,41<br>65 959,01<br>3 690,00  | Корректировка<br>-271.01<br>-8 029.45<br>-768,26 | Оплачено<br>354 570,62<br>2 937 514,87<br>143 994,80<br>8 899,00<br>73 157,47<br>61 947,33<br>52 925,22<br>3 390,00 | Задолженность<br>собственников и<br>нанимателей жилых<br>помещений на конец<br>периода<br>717 126,0<br>5 8005 338,2<br>7 04 966,9<br>1 580,0<br>573 397,3<br>1 29 449,6<br>1 20 147,9<br>900,00 |  |  |  |  |  |

Рисунок 18. Пример отчета «Отчет по начислениям».

#### 4.4. Отчет «Акт выполненных работ»

Отчет «Акт выполненных работ» формируется за выбранный пользователем период по выбранному подрядчику. Имеется возможность ограничить список объектов недвижимости, а также видов работ.

Информация, выводимая в отчет:

- Номер и дата договора с подрядчиком (берется из карточки контрагента)
- Список выполненных подрядчиком за выбранный период работ с указанием единицы измерения, объема, цены и стоимости.

Выполненные работы выводятся в отчет с учетом иерархии, производится суммирование показателей по группам.

Форма отчета приведена на Рисунок 19.

| Акт е       | Акт выполненных работ                                                                                                    |                                                       |                                                                           |                              |                            |                                                                                        |                                                                                                    |             |   |
|-------------|----------------------------------------------------------------------------------------------------|-------------------------------------------------------|---------------------------------------------------------------------------|------------------------------|----------------------------|----------------------------------------------------------------------------------------|----------------------------------------------------------------------------------------------------|-------------|---|
| Вариант     | готчета: Основной                                                                                                    |                                                       |                                                                           |                              |                            |                                                                                        | Выбрать в                                                                                                  | зариант     |   |
| <b>Þ</b> Cø | ормировать 📴 Настройки                                                                                                    |                                                       |                                                                           |                              |                            |                                                                                        | Bce                                                                                                    | действия    | • |
|             | 🛚 Период отчета                                                                                                    | 01.12.2014 - 31.12.2014                               |                                                                           |                              |                            |                                                                                        |                                                                                                    |             |   |
| f           | 🕈 Контрагент                                                                                                    | 000 "Технобыт" Д/У-4                                  |                                                                           |                              |                            |                                                                                        |                                                                                                    |             |   |
|             | Дом                                                                                                    | Равно                                                 |                                                                           |                              | 40-13                      |                                                                                        |                                                                                                    |             |   |
|             | 🛙 Работа                                                                                                    | Равно                                                 |                                                                           |                              |                            |                                                                                        |                                                                                                    |             |   |
|             | Адрес<br>(адрес многоквартирного дома)<br>Исполнитель: ООО "Технобыт" Д/У-4<br>Акт за 31.12.2014<br>по оказанию услуг по техническом | лу обслуживанию и ремонту<br>водоснабжения, водоотвед | -<br>Номер документа<br>12<br>внутридомовых инжен<br>ения и теплоснабжени | Дат.<br>31.12.2<br>ерных сис | а<br>014<br>тем холодног   | к договору № 1<br>Договор: номер<br>дата<br>Отчетні<br>с<br>01.12.2014<br>о и горячего | Приложение<br>rБ-56/14 от 01.01<br>о <u>ПБ-56/14</u><br>о <u>ПО1.2014</u><br>ый период<br>по<br>31.12.2014 | Nº<br>.2014 |   |
|             | Работа                                                                                                    |                                                       | Ед.<br>изм.                                                               | Объем<br>работ               | Цена за<br>единицу,<br>рүб | Стоимость,<br>руб                                                                      |                                                                                                    |             |   |
| Ę           | Осмотры и обследования МКД                                                                                                    |                                                       |                                                                           |                              | 3 004,00                   |                                                                                        | 774,29                                                                                                    |             |   |
| I 📮         | Осмотр технического состояния инженерны                                                                                              | х систем                                              |                                                                           |                              | 2 999,00                   |                                                                                        | 644,30                                                                                                    |             |   |
|             | Профилактический осмотр теплового узла управления и узла XBC шт. 2,00 52,42 104,84                                                   |                                                       |                                                                           |                              |                            |                                                                                        |                                                                                                    |             |   |
|             | Профилактический осмотр технического состояния запорной арматуры ГВС шт. 49,00 0,18 8,82                                             |                                                       |                                                                           |                              |                            |                                                                                        |                                                                                                    |             | _ |
|             | Профилактический осмотр технического состояния запорной арматуры ХВС шт. 45,00 0,18 8,10 🔻                                           |                                                       |                                                                           |                              |                            |                                                                                        |                                                                                                    |             |   |
| -           |                                                                                                    | e                                                     |                                                                           |                              |                            |                                                                                        |                                                                                                    | •           |   |

Рисунок 19. Пример отчета «Акт выполненных работ».

#### 4.5. Отчет «Отчет по выполненным работам»

Отчет «Отчет по выполненным работам» имеет несколько вариантов формирования и предназначен для анализа выполненных работ в различных разрезах.

Выбор варианта отчета выполняется по кнопке

Возможные варианты отчета:

- Отчет по домам
- Отчет по подрядчикам
- Отчет по подрядчикам с иерархией
- Отчет по работам
- Шахматка по домам.

Информация, выводимая в отчет:

- Объем выполненных работ.
- Стоимость выполненных работ
- Цена за единицу услуги.

Форма отчета приведена на Рисунок 20.

Выбрать вариант...

## 2015

#### Отчет по выполненным работам

| Вари | ант отчета: Шахматка по домам                 |                           |            |               |           | В          | ыбрать вариа  | нт |
|------|-----------------------------------------------|---------------------------|------------|---------------|-----------|------------|---------------|----|
| Сф   | ормировать 🏢 Настройки                        |                           |            |               |           | В          | се действия 🔻 | ?  |
|      | 前 Выбранный период                            | 01.12.2014 - 31.12.2014   |            |               |           |            |               |    |
|      | 🚺 Дом                                         | Равно                     |            |               |           |            |               |    |
|      | 🕅 Работа                                      | Равно                     |            |               |           |            |               |    |
|      | Подрядчик                                     | Равно                     |            |               |           |            |               |    |
|      |                                               |                           |            |               |           |            |               |    |
|      | <b>B</b> -6                                   |                           |            |               |           |            |               |    |
|      | Работы по домам                               |                           |            |               |           |            |               | 0  |
| Ð    |                                               |                           |            |               |           |            |               |    |
|      | Параметры: Выбранный период: 01.12.20         | 014 - 31.12.2014          |            |               |           |            |               |    |
|      |                                               |                           | 10.49      | 10.49a        |           |            |               |    |
|      | Работа, Единица измерения                     |                           | 10-40a     | 10-48a 10-49a |           |            |               |    |
|      |                                               |                           | Количество | Сумма         | Цена      | количество | Сумма         | 4  |
|      | Авариино-диспетчерское и техническое обслужи  | зание системы установок   | 1,000      | 19 263,06     | 19 263,06 |            |               |    |
|      | этажности шт                                  | ровода в домах повышенной |            |               |           |            |               |    |
|      | Алмазное бурение отверстий, п.см.             |                           |            |               |           |            |               | -  |
|      | Блок питания, шт.                             |                           |            |               |           |            |               |    |
|      | Влажная уборка загрузочных клапанов и площадо | (,KB.M                    | 209,000    | 1 247,73      | 5,97      |            |               |    |
|      | Влажное подметание лестничных площадок и мар  | шей, кв.м                 | 4 255,600  | 4 085,38      | 0,96      | 1 640,800  | 1 575,1       | 17 |
|      | влажное подметание лестничных площадок и мар  | шей до 2-го этажа, кв.м   | 5 348,500  | 5 134,56      | 0,96      | 3 1 46,400 | 3 020,4       | 54 |
|      | Влажное подметание полов лифтов, кв.м         | 66,500                    | 72,49      | 1,09          |           |            |               |    |
|      | Восстановление разрушенной теплоизоляции, кв. |                           |            |               |           |            |               |    |
|      | Врезка в действующие внутренние сети трубопро |                           |            |               |           |            |               |    |
|      | водоснабжения диаметром 15 мм, шт.            |                           |            |               |           |            |               |    |
|      | врезка в действующие внутренние сети трубопро |                           |            |               |           |            | -             |    |
|      | водоснабжения диаметром 25 мм, шт.            |                           |            |               |           |            | 1             |    |
| -    | P                                             |                           |            |               |           |            |               | P- |

Рисунок 20. Пример отчета «Отчет по выполненным работам». Шахматка по домам

#### 4.6. Отчет «Прайс-лист»

۲

В отчет «Прайс-лист» выводится информация о цене работ на выбранную пользователем дату.

Форма отчета приведена на Рисунок 21.

| Прайс-лист            |                                                                                                    |                          |                                         |  |                |    |  |  |
|-----------------------|----------------------------------------------------------------------------------------------------|--------------------------|-----------------------------------------|--|----------------|----|--|--|
| Вари                  | ант отче                                                                                                   | та: Основной             |                                         |  | Выбрать вариан | -п |  |  |
| Сфа                   | Сформировать 🔢 Настройки Все действия 🗸 📀                                                                  |                          |                                         |  |                |    |  |  |
| 🕑 🏥 Период 01.03.2015 |                                                                                                    |                          |                                         |  |                |    |  |  |
|                       | 🕅 Pa                                                                                                    | бота                     | Заполнено                               |  |                |    |  |  |
|                       |                                                                                                    |                          |                                         |  |                |    |  |  |
|                       | Πn                                                                                                    | айс-пист                 |                                         |  |                |    |  |  |
| T                     | –<br>Параметры: Период: 01.03.2015<br>Отбор: Работа Заполнено                                              |                          |                                         |  |                |    |  |  |
|                       | N≌<br>n/n                                                                                                  | Работа                   |                                         |  | Цена           |    |  |  |
|                       | 1                                                                                                    | Влажная протирка стен,пе | рил,почтовых ящиков,дверей              |  | 1,64           |    |  |  |
|                       | 2                                                                                                    | Влажная уборка загрузочн | ых клапанов и площадок                  |  | 5,97           |    |  |  |
|                       | 3                                                                                                    | Влажное подметание лест  | ничных площадок и маршей                |  | 0,96           |    |  |  |
|                       | 4                                                                                                    | влажное подметание лест  | ничных площадок и маршей до 2-го этажа  |  | 0,96           |    |  |  |
|                       | 5                                                                                                    | Влажное подметание поло  | ов лифтов                               |  | 1,09           |    |  |  |
|                       | 6 Восстановление разрушенной теплоизоляции 220,63                                                          |                          |                                         |  |                |    |  |  |
|                       | 7 Врезка в действующие внутренние сети трубопроводов отопления и 1 584,96<br>водоснабжения диаметром 15 мм |                          |                                         |  |                |    |  |  |
|                       | 8                                                                                                    | врезка в действующие вн  | утренние сети трубопроводов отопления и |  | 1 632,88       |    |  |  |
| -                     |                                                                                                    |                          | e                                       |  |                |    |  |  |

Рисунок 21. Пример отчета «Прайс-лист».

#### 4.7. Отчет «Реестр выполненных работ»

В отчет «Прайс-лист» выводится подробная информация о выполненных работах с документами движения.

Форма отчета приведена на Рисунок 22.

| Реестр выполненных работ за период |                                           |                            |               |              |                                                                     |                                          |            |              |             |
|------------------------------------|-------------------------------------------|----------------------------|---------------|--------------|---------------------------------------------------------------------|------------------------------------------|------------|--------------|-------------|
| Вариант отчет                      | ra: Pe                                    | естр выполненныхработ за п | ериод         |              |                                                                     |                                          |            | Выбра        | эть вариант |
| Сформиров                          | Сформировать 🔢 Настройки Все действия 🔻 📀 |                            |               |              |                                                                     |                                          |            |              |             |
| 🛗 Выб                              | браннь                                    | ій период                  |               | 01.12.20     | 014 - 31.12.2014                                                    |                                          |            |              |             |
| 🗌 🕅 Pa6                            | 🗌 🕅 Работа Равно                          |                            |               |              |                                                                     |                                          |            |              |             |
| Под Под                            | рядчи                                     | ĸ                          |               | Равно        |                                                                     |                                          |            |              |             |
| 🗌 🕅 Ссь                            | ілка.Д                                    | OM                         |               | Равно        |                                                                     |                                          |            |              |             |
| 12345                              |                                           | 1 2                        | 3 4           |              | 5 6 7 8                                                             | 9 10 1                                   | 1 12       | 13 14        | 15 🔺        |
|                                    | 1                                         |                            |               |              |                                                                     |                                          |            |              | c           |
|                                    | 2                                         | Реестр выло                | олнені        | ных с        | работ за период                                                     |                                          |            |              |             |
|                                    | 3                                         |                            |               | . – r        |                                                                     |                                          |            |              |             |
| IT I                               | 4                                         | Параметры: Выбранны        | ий периол: П  | 1 12 2014    | - 31 12 2014                                                        |                                          |            |              |             |
|                                    | 5                                         | Οτήου.                     | an nopilom. o |              | 0111212011                                                          |                                          |            |              |             |
| L                                  | 6                                         | e.eep.                     |               |              |                                                                     |                                          |            |              |             |
|                                    | 7                                         | Работа                     |               |              |                                                                     |                                          | Количество | Сумма        | Цена        |
|                                    | 8                                         | Подрядчик                  |               |              |                                                                     |                                          |            |              |             |
|                                    |                                           | Период                     | Дом           | Содержа      | Документ, Дата входящего                                            | Ссылка. Комментарий                      |            |              |             |
|                                    | 9                                         |                            |               | ние          | документа, Номер входящего                                          |                                          |            |              |             |
|                                    |                                           |                            |               |              | документа                                                           |                                          |            |              |             |
|                                    | 327                                       | Вывоз отходов производо    | тва и потребл | пения в твер | рдой фазе                                                           |                                          | 7 045,320  | 1 690 876,80 | 240,00      |
| 🖓                                  | 328                                       | ООО "Ресурс Лайн"          |               |              |                                                                     |                                          | 7 045,320  | 1 690 876,80 | 240,00      |
|                                    | 329                                       | 15.12.2014 12:00:02        | 10-1,2        |              | Распределение работ по домам Л00000336<br>от 15.12.2014 12:00:02, , | дог№2490/14-Р-К от<br>10.04.2014 Акт№509 | 72,841     | 17 481,78    | 240,00      |
|                                    | 330                                       | 15.12.2014 12:00:02        | 10-11,12      |              | Распределение работ по домам Л00000336<br>от 15.12.2014 12:00:02, , | дог№2490/14-Р-К от<br>10.04.2014 Акт№509 | 45,942     | 11 026,09    | 240,00      |
|                                    | 331                                       | 15.12.2014 12:00:02        | 10-13         |              | Распределение работ по домам Л00000336<br>от 15.12.2014 12:00:02, , | дог№2490/14-Р-К от<br>10.04.2014 Акт№509 | 23,804     | 5 713,00     | 240,00      |
|                                    | 332                                       | 15.12.2014 12:00:02        | 10-13a        |              | Распределение работ по домам Л00000336<br>от 15 12 2014 12:00:02    | дог№2490/14-Р-К от<br>10.04.2014 Акт№509 | 15,473     | 3 713,45     | 240,00 🔻    |
|                                    | or 15 12 2014 12/00/02 10 04 2014 Akr№509 |                            |               |              |                                                                     |                                          |            |              |             |

Рисунок 22. Пример отчета «Реестр выполненных работ».

#### 5. Прочее

#### 5.1. Установка цен

Установка цен на работы выполняется документом «Установка цен номенклатуры». Сами цены хранятся в регистре «Цены на работы».

Описание реквизитов документа приведено в Таблица 8, внешний вид формы документа приведен на Рисунок 23.

| Установка цен номен                | Установка цен номенклатуры 0000000080 от 01.05.2013 12:00                                                                                                    | новка цен номенклатуры 0000000080 от 01.05.2013 12:00:16 |  |  |  |  |  |  |  |  |
|------------------------------------|----------------------------------------------------------------------------------------------------|----------------------------------------------------------|--|--|--|--|--|--|--|--|
| <mark>Перейти</mark><br>Цены работ | Провести и закрыть         □         □         □         □         □         □         □         □         □         □         □         □         □         □         □         □         □         □         □         □         □         □         □         □         □         □         □         □         □         □         □         □         □         □         □         □         □         □         □         □         □         □         □         □         □         □         □         □         □         □         □         □         □         □         □         □         □         □         □         □         □         □         □         □         □         □         □         □         □         □         □         □         □         □         □         □         □         □         □         □         □         □         □         □         □         □         □         □         □         □         □         □         □         □         □         □         □         □         □         □         □         □         □         □         □ |                                                          |  |  |  |  |  |  |  |  |
|                                    | 🗹 Не регистрировать нулевые цены номенклатуры                                                                                                    |                                                          |  |  |  |  |  |  |  |  |
|                                    | 🚱 Добавить   🔂 🗙 🍙 🐥 🗍 👯 Подбор                                                                                                    |                                                          |  |  |  |  |  |  |  |  |
|                                    | № Работа                                                                                                    | Цена                                                     |  |  |  |  |  |  |  |  |
| :                                  | 1 Замена резинового сальника на вентиле ГВС                                                                                                    | 119,87 🧧                                                 |  |  |  |  |  |  |  |  |
|                                    | 2 Замена резинового сальника на вентиле отопления                                                                                                    | 119,87                                                   |  |  |  |  |  |  |  |  |
|                                    | 3 Замена резинового сальника на вентиле XBC                                                                                                    | 119,87                                                   |  |  |  |  |  |  |  |  |
|                                    | 4 Ревизия вентиля ГВС на месте                                                                                                    | 53,49                                                    |  |  |  |  |  |  |  |  |
|                                    | 5 Ревизия вентиля ГВС со снятием                                                                                                    | 128,99                                                   |  |  |  |  |  |  |  |  |
|                                    | 6 Ревизия вентиля отопления на месте                                                                                                    | 53,49                                                    |  |  |  |  |  |  |  |  |
|                                    | 7 Ревизия вентиля отопления со снятием                                                                                                    | 128,99                                                   |  |  |  |  |  |  |  |  |
|                                    | 8 Ревизия вентиля XBC на месте                                                                                                    | 53.49 🎽                                                  |  |  |  |  |  |  |  |  |
|                                    | Комментарий: Смена и ревизия трубопроводной арматуры                                                                                                    | ×                                                        |  |  |  |  |  |  |  |  |

Рисунок 23. Форма документа «Установка цен номенклатуры».

| Наименование<br>реквизита | Тип значения        | Описание реквизита                                      |
|---------------------------|---------------------|---------------------------------------------------------|
| Дата                      | Дата                | Дата, на которую фиксируется изменения цен на<br>работы |
| Работа                    | Справочник «Работы» | Работа, для которой устанавливается цена                |
| Цена                      | Число (15,2)        | Цена за единицу работы                                  |

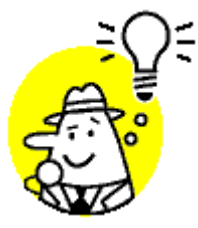

Периодичность регистра «Цены на работы» - месяц. Таким образом, ввод нескольких документов «Установка цен номенклатуры» в течение одного календарного месяца по одной и той же работе невозможен.

#### 5.2. Ввод начальных остатков

Специальных документов для ввода остатков в конфигурации не предусмотрено. Начальные остатки вводятся с помощью тех же самых документов:

• Начальные остатки по начислениям вводятся документом «Начисление». Сумма с «+» соответствует задолженности населения, сумма с «-» соответствует переплате.

| Начисление Л000028 | Начисление Л00002885 с      | от 31.12.2013 23:5 | 9:59                |                  |
|--------------------|-----------------------------|--------------------|---------------------|------------------|
| См. также          | Провести и закрыть 📄 📑 Прог | вести Печать 🕶     |                     | Все действия 🕶 ② |
|                    | Номер: Л00002885            |                    |                     |                  |
|                    | Дата: 31.12.2013 23:59:59   |                    |                     |                  |
|                    | Дом: ул. Машиностроителей д | Q                  |                     |                  |
|                    | 🚯 Добавить 🛛 🔂 🗶 💧 🕹        |                    |                     | Все действия 🕶   |
|                    | N Статья начисления         | Сумма начислено    | Сумма корректировки | Сумма оплачено   |
| :                  | 1 3004 Содержание и ремонт  | 209 358,74         |                     |                  |
| ·                  |                             |                    |                     |                  |
|                    |                             |                    |                     |                  |
|                    |                             |                    |                     |                  |
|                    |                             |                    |                     |                  |
|                    |                             |                    |                     |                  |
|                    |                             |                    |                     |                  |
|                    | Итого:                      | 209 358,74         |                     |                  |
|                    | Комментарий: Остатки        |                    |                     |                  |

#### Рисунок 24. Ввод начальных остатков по начислениям

 Также остатки начислений на начало года можно ввести с помощью документа «Распределение начислений по домам». При этом табличная часть документа заполняется вручную остатками начислений по каждому дому.

| прове      | ести и закрыть                                                    | 📙 📑 Пров        | ести                                                                             |                                                                                      |                | Все действия 👻 🌔                                                                                                    |
|------------|-------------------------------------------------------------------|-----------------|----------------------------------------------------------------------------------|--------------------------------------------------------------------------------------|----------------|----------------------------------------------------------------------------------------------------|
| Дата:      |                                                                   | 31.12.2013 12:0 | 00:00                                                                            |                                                                                      |                |                                                                                                    |
| Сумма (    | распределения:                                                    |                 | 55 440,00 🖬 Сумма рас                                                            | пределения оплаты:                                                                   | 0,00 🖬         |                                                                                                    |
| Статья     | начисления:                                                       | 02 Предоставл   | ение во врем. пользован                                                          | ие общего им-ва МКД                                                                  |                |                                                                                                    |
| Параме     | етр распределения                                                 | ОбщаяПлощад     | ь                                                                                |                                                                                      |                |                                                                                                    |
| О п.,      |                                                                   |                 |                                                                                  |                                                                                      |                |                                                                                                    |
| 😈 дос      | бавить 🔯 💢                                                        | 🕆 🔶   🖅 3       | аполнить   🕨 Распреде                                                            | лить                                                                                 |                | Все действия                                                                                                    |
| ₩ До<br>N  | бавить 👩 🗙  <br>Дом                                               |                 | аполнить   ▶ Распреде                                                            | лить<br>Сумма начислено                                                              | Сумма оплачено | Все действия<br>Статья начисления                                                                                                    |
| W Дог      | оавить 😰 🗶<br>Дом<br>1 9-15,16,17                                 | ֎ ♥ ₽3          | аполнить Распреде<br>Значение параметра<br>1,00                                  | лить<br>Сумма начислено<br>1 680,00                                                  | Сумма оплачено | Все действи:<br>Статья начисления<br>02 Предоставление во врем. пользово                                                                                                    |
| ₩ Дог<br>N | оавить © Х<br>Дом<br>1 9-15,16,17<br>2 9-60                       | ☆ ♥ ඞ3          | аполнить Распреде<br>Значение параметра<br>1,00<br>1,00                          | лить<br>Сумма начислено<br>1 680,00<br>1 680,00                                      | Сумма оплачено | Все действия<br>Статья начисления<br>О2 Предоставление во врем. пользова<br>О2 Предоставление во врем. пользова                                                                               |
| N Kor      | оавить о холония<br>Дом<br>1 9-15,16,17<br>2 9-60<br>3 9-24,25    |                 | аполнить Распреде<br>Значение параметра<br>1,00<br>1,00<br>1,00                  | лить<br>Сумма начислено<br>1 680,00<br>1 680,00<br>1 680,00<br>1 680,00              | Сумма оплачено | Все действия<br>Статья начисления<br>О2 Предоставление во врем. пользова<br>О2 Предоставление во врем. пользова<br>О2 Предоставление во врем. пользова                                        |
| N          | Дом<br>1 9-15,16,17<br>2 9-60<br>3 9-24,25<br>4 9-35,36           |                 | аполнить Распреде<br>Значение параметра<br>1,00<br>1,00<br>1,00<br>1,00          | лить<br>Сумма начислено<br>1 680,00<br>1 680,00<br>1 680,00<br>1 680,00<br>1 680,00  | Сумма оплачено | Все действия<br>Статья начисления<br>02 Предоставление во врем. пользовя<br>02 Предоставление во врем. пользовя<br>02 Предоставление во врем. пользова<br>02 Предоставление во врем. пользова |
| N          | Дом<br>1 9-15,16,17<br>2 9-60<br>3 9-24,25<br>4 9-35,36<br>Итого: |                 | аполнить Распреде<br>Значение параметра<br>1.00<br>1.00<br>1.00<br>1.00<br>33.00 | лить<br>Сумма начислено<br>1 680,00<br>1 680,00<br>1 680,00<br>1 680,00<br>55 440,00 | Сумма оплачено | Все действия<br>Статья начисления<br>02 Предоставление во врем. пользова<br>02 Предоставление во врем. пользова<br>02 Предоставление во врем. пользова<br>02 Предоставление во врем. пользова |

Рисунок 25. Ввод начальных остатков начислений на список домов